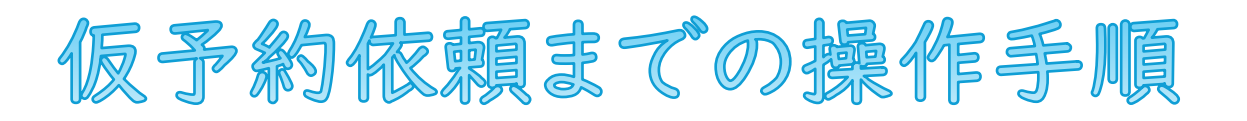

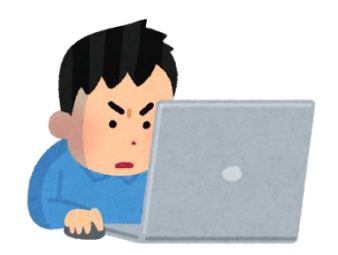

## 【重要】 仮予約の前に「ご利用案内/information」を熟読し、利用の要件を確認ください。

①カレンダーで空き状況を確認

利用したい施設のボタンをクリックし、I時間ごとの空き状況を確認します。

空いていることが確認できたら、予約状況下の「利用申し込み」、

もしくはカレンダー下の

利用申し込み

ボタンをクリックします。

②仮予約のために必要な情報を入力

(団体情報、引率責任者情報、活動詳細、活動プラン)

活動詳細は、使用場所の1時間毎の入力が必須です。

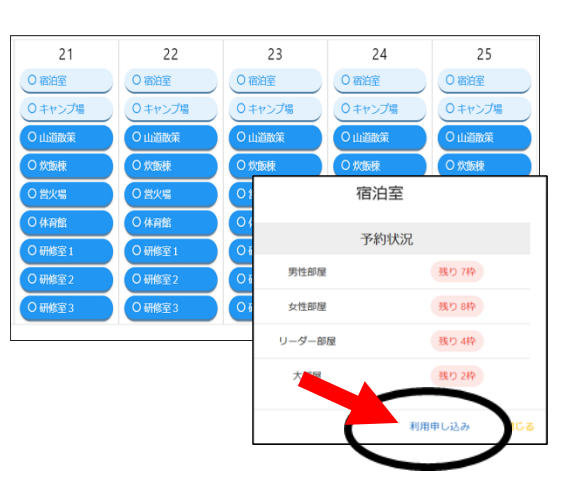

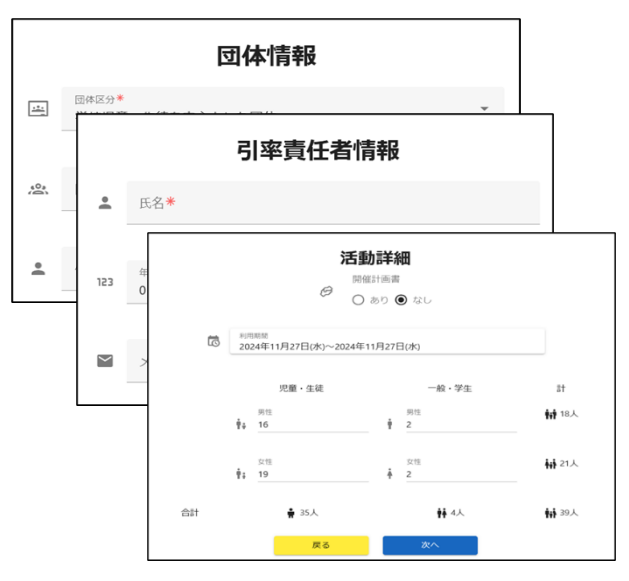

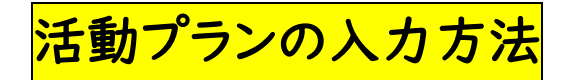

(活動プランは、受入可否判断に必須な情報です。)

◎ 活動プランを入力すると申請に必要な「活動計画表」が作成されます。 活動プランは、活動詳細の利用期間で選択した日数分を入力します。

◎活動詳細の入力 →【入力項目】(\*)の項目は入力必須

【開催計画書】:開催計画書の有無の選択(\*) 要項は、入力前にメールで送付してください。 【利用期間】:施設を利用する開始日と終了日(\*) 【利用人数】:児童・生徒、一般・学生別に男女の人数を入力(\*)

◎ 日ごとの活動内容を入力(日帰りの場合は、日時間単位の活動入力のみです。)

◎宿泊利用:宿泊(宿泊室)、宿泊(キャンプ場)、日帰りからひとつを選択(\*)
 ◎食堂利用:朝食、昼食、夕食を選択し、希望人数を入力(\*)

【宿泊室の希望利用数】: 宿泊の場合、利用枠の希望数を入力(\*)

【食堂利用の時間帯】: 食堂利用の場合は、朝食、昼食、夕食の利用の有無を入力(\*)

- 【利用時間】:施設を利用する時間を一時間単位で選択(\*)
- 【利用箇所】:利用する場所を選択(\*)

【活動内容】: 一時間単位の活動内容を記入(\*)

追加入力は画像下部の⊕ボタンを押して追加してください。

入力情報の内容を確認し、

仮予約を依頼する ボタンをクリックします。

|                                                                                                    |                                                                                                    | 沽動ノ                                                                                                    | ラン                                               |                                              |
|----------------------------------------------------------------------------------------------------|----------------------------------------------------------------------------------------------------|----------------------------------------------------------------------------------------------------|--------------------------------------------------|----------------------------------------------|
| 宿泊区分                                                                                                    |                                                                                                    |                                                                                                    |                                                  |                                              |
| ·····································                                                                                                    | 白(宿泊室)                                                                                                    | ○ 宿泊 (                                                                                                    | キャンプ場)                                           | ○ 日帰り                                        |
|                                                                                                    |                                                                                                    |                                                                                                    |                                                  |                                              |
|                                                                                                    |                                                                                                    |                                                                                                    |                                                  |                                              |
| 皆治形態の希望利用数を入力してく                                                                                                    | (ださい)                                                                                                    |                                                                                                    |                                                  |                                              |
| <ol> <li>宿泊形態に<br/>AUR#14番茄打</li> </ol>                                                                                                    | 伴う注意事項<br>ちゃわせで調整しまずは                                                                                                    | はいたしますので ご                                                                                                    | 前期の創用数を入力ください                                    |                                              |
| *2/150.13 中田11<br>キャンプ場利用<br>※キャンプ場の                                                                                                    | の場合、テントの収容人<br>必要利用数はテントの8                                                                                                    | したいとしょうのと、と<br>し数 (8名)、2つのキ<br>なではなく、キャンプサ・                                                                                                    | ■の利加設を入りてたさい<br>マンプサイトでテントの貸出可<br>イトの数になりますのでご注意 | 総数 (最大10張) になります<br>ください                     |
|                                                                                                    |                                                                                                    |                                                                                                    |                                                  |                                              |
|                                                                                                    |                                                                                                    |                                                                                                    |                                                  |                                              |
| <ul> <li>         ・         ・         ・</li></ul>                                                                                                    | 6-19-00<br>10-0                                                                                                    | 1 U-1<br>10 0                                                                                                    | -150回 大田田<br>村争 0                                | 10                                           |
| <ul> <li>         ・         ・         ・</li></ul>                                                                                                    | 10<br>10<br>10                                                                                                    | 1 U-1                                                                                                    | ·····································            |                                              |
| <ul> <li>● 復治室の利用数 <sup>1016,103</sup></li> <li>2</li> <li>● キャンプ場の利用数 キャン</li> <li>1</li> </ul>                                                                                                    | 10<br>10<br>10<br>10<br>10<br>10<br>10                                                                                                    | 10-1<br>10-1<br>0                                                                                                    | 。<br>宿泊情報                                        | ▶<br>服入力欄                                    |
| <ul> <li>● 憲治室の利用数 <sup>第1935年</sup></li> <li>2</li> <li>合 キャンプ場の利用数 キャン1</li> </ul>                                                                                                    | タオオボロ<br>(パサイト<br>(月)<br>(パサイト<br>(月)                                                                                                    | 1 U-5                                                                                                    | ·····································            | <br>服入力欄                                     |
| <ul> <li>○ 市治道の利用数 利用回 2</li> <li>○ キャンプ場の利用数 4+&gt;</li> <li>1</li> <li>         ★エジオ局の利用数 4+&gt;</li> </ul>                                                                                                    | type     type     type | 1 U-3<br>10 0                                                                                                    | 宿泊情報                                             | <u>。</u><br>服入力欄                             |
| <ul> <li>● 潜泊室の利用数 別の回 2</li> <li>● キャンプ号の利用数 キャン</li> <li>1</li> <li>         金 キャンプ号の利用数 キャン</li> <li>1</li> <li>         金重利用の時間早年1         <ul> <li>● 含気利用</li> <li>● 含気利用</li> </ul> </li> </ul>                                                                                                    | the 0                                                                                                    | 1 9–3<br>10 0                                                                                                    | 宿泊情報                                             | <u></u><br>服入力欄                              |
| <ul> <li>▲ 建合量の利用数 新加加率</li> <li>2</li> <li>金 キャンプ格の利用数 キャン</li> <li>金 主称のの特徴用き</li> <li>金 主教和のの特徴用き</li> <li>・</li> <li>・<td></td><td>1 U</td><td>1997 1997 1997 1997 1997 1997 1997 1997</td><td>10<br/>限入力欄<br/>INCONTRACTOR</td></li></ul>                                                                                                    |                                                                                                    | 1 U                                                                                                    | 1997 1997 1997 1997 1997 1997 1997 1997          | 10<br>限入力欄<br>INCONTRACTOR                   |
| <ul> <li>会 理論量の利用数 <sup>1991年199</sup><br/>2</li> <li>会 キャンプ格の利用数 キャン<br/>1</li> <li>金重利用の特型用き」</li> <li>金重利用の特型用き」</li> <li>金重利用の特型用き」</li> <li>金重利用の特型用き」</li> </ul>                                                                                                    |                                                                                                    |                                                                                                    |                                                  | 10<br>限入力欄<br>MCDCTRくEEN<br>始調にJJDICくEEN     |
| 会 産油量の利用数 型内部環<br>2<br>2<br>会 キャンプ等の利用数 キャン<br>支型利用の時間率も1<br>2000年<br>支型の何<br>支型のの<br>支型のの<br>支型のの<br>支型のの<br>支型の<br>2000年<br>支型の<br>2000年<br>支型の<br>2000年<br>支型の<br>2000年<br>支型の<br>2000年<br>2000年<br>2000<br>2000<br>2000<br>2000<br>2000<br>2000<br>2000<br>2000<br>2000<br>2000<br>2000<br>2000<br>2000<br>2000<br>2000<br>2000<br>2000<br>2000<br>2000<br>2000<br>2000<br>2000<br>2000<br>2000<br>2000<br>2000<br>2000<br>2000<br>2000<br>200<br>2000<br>20 |                                                                                                    | 1 - 0.30) 経食 (1200-<br>1000 - 0.30) 経食 (1200-<br>1000 - 0.300時間報道の<br>11300 分発 (1200-<br>1300) 分発 (1200-<br>1300) 分発 (1200-<br>1300) 分子 (1200-<br>1300) 子 (1200-<br>1300) 日本 (1200-<br>日本 (1200-<br>日<br>(1200-<br>日<br>(1200-<br>日<br>(1200-<br>日<br>(1200-<br>日 |                                                  | 10<br>取入力欄<br>PC&ご?#<を2414<br>特徴間に入りしてくを2414 |

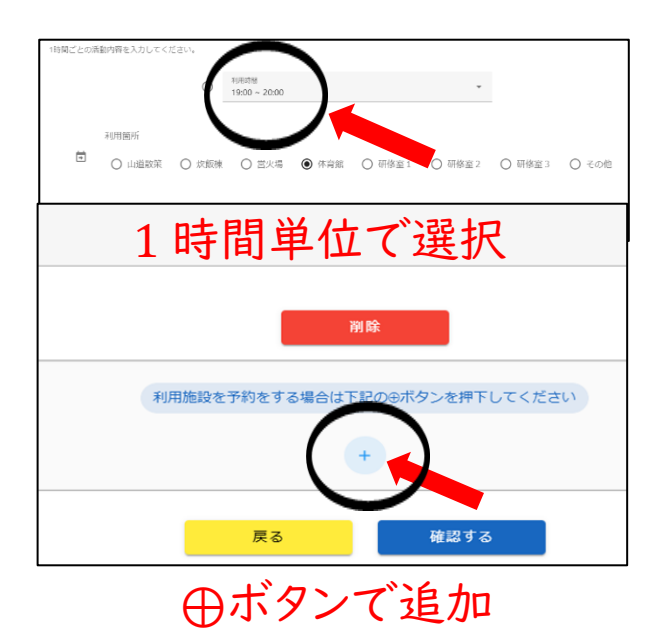

「仮予約依頼完了のお知らせ」が画面に表示され、

「予約番号」が割り振られます。

※予約番号は、控えておいてください。

<u>注意:この時点で仮予約依頼の手続きはまだ完了していません。</u>

引き続き、次の作業を行ってください。

お知らせ画面が表示されると引率責任者情報で入力した メールアドレスに仮予約依頼完了メール(予約番号)が届きます。 (<u>しばらくして届かない場合は、アドレスを再度確認下さい</u>)

③予約番号入力欄(カレンダー画面の下、もしくは

仮予約依頼完了のお知らせ画面の下)に

予約番号を入力し、「予約を参照する」ボタンを

クリックし、「利用許可申請書」の作成画面に移ります。

|   | 仮予約依頼完了のお知らせ                                                                                     |
|---|--------------------------------------------------------------------------------------------------|
| i | 予約番号に関する注意事項<br>予約番号はご登録いただいたメールアドレス苑にお送りしております<br>予約番号は、予約の発送、変更、キャンセルの際に必要となりますので、大切に発管してください。 |
|   | 玉城バスケット部 様<br>仮予約のご依頼戯にありがとうございます。<br>仮予約の受付が完了しました。<br>予約の詳細は、下記の入力欄に予約番号を入力してください。             |
|   | 予約状況:仮予約依賴中                                                                                      |
|   | 予約番号:tamagusuku_youth_nature_center@dZOyif2W@1732676574.18                                       |
|   | 利用期間: 2024年11月27日(水)~2024年11月27日(水) (0泊1日)                                                       |
|   | ▲ 予約番号                                                                                           |
|   | 予約を参照する                                                                                          |

| ※このメールは送信専用です【沖縄県立玉城青少年の家 仮申し込み情報】 💷 💿                                                                                                    |
|----------------------------------------------------------------------------------------------------|
| stg-tamagusuku_youth_nature_center@web-reservation-application.tc-srv.com ।দীগভি(ঠ) ত<br>ত প্রাণ্ড খ                                                |
| 玉城パスケット部 様                                                                                                    |
| 仮申し込み情報<br>予修電号:iamagusiku_youth_nature_center@q682Q8WH@1738915441.374<br>予修電号は、活動目的の変更やキャンセルの際に必要となりますので、大切に保管してください。                              |
| ※重要な注意事項:このメールは 施設予約確定の通知ではありません。                                                                                                    |
| 仮予修確定には、「利用許可申請書」(後当団体のみ「免除申請書」)の提出必須となります。ホーム画面にて、上記、予約最号を入力し、提出して下さ<br>で、ご了承ください。                                                                 |
| また、予約情報画面にある「宿泊者名場」、「金慧利用・野外炊飯魚材注文書」、「魚物アレルギー報告書」は、事前打合せの前日までに攪出をお願いします。<br>※事前打ち合わせは、利用日の14日前を期日に設定しています(日帰り利用を除く)。日母の調整は似予約確定後にお電話がメールにてご連縮いたします。 |
| 開催計画書をお持ちの場合は、 問い合わせ先メールアドレスに添付し送信してください。<br>既に送信済みの場合、再度送信する必要はありません。                                                                              |
| 不明点については、以下のメールアドレスにてお問い合わせください。                                                                                                    |
| 発行元:沖縄県立玉城青少年の家                                                                                                    |
| 問い合わせ:test.web.reservation@gmail.com                                                                                                    |

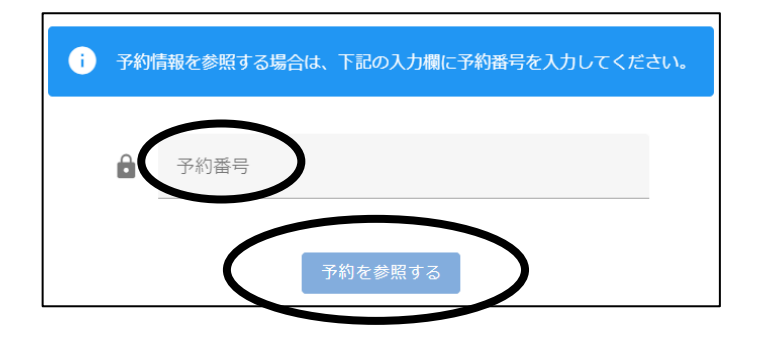

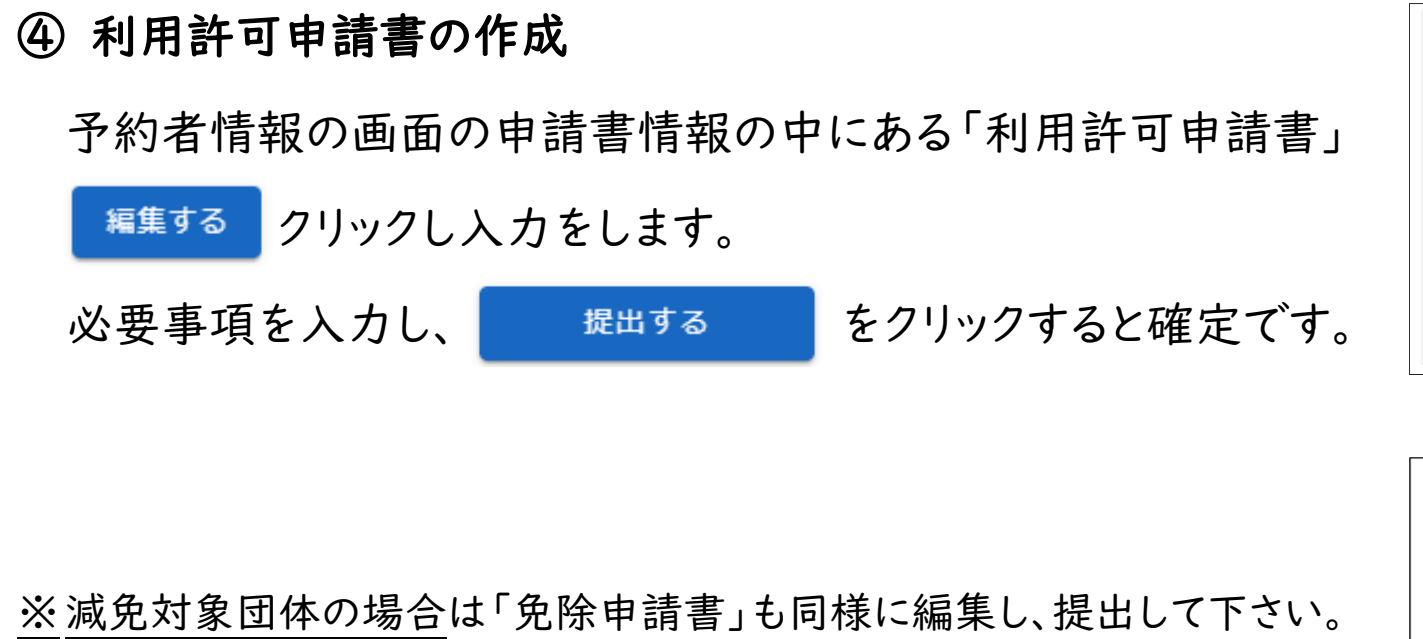

「利用許可申請書」(減免対象団体の場合は「免除申請書」)の

提出が終了した時点で、仮予約依頼の手続きは完了です。

※手続きが完了すると、3営業日以内に担当者からその後の手続き等を記載したメールが届きます。

| ※免除申請書は免除対象者のみ提出してください |       |         |
|------------------------|-------|---------|
| 申請書                    | ステータス | 編集水タフ   |
| 利用許可申請書                | 未提出   | 編集する    |
| 免除申請書                  | 未提出   | 編集する    |
| 宿泊者名簿                  | 未提出   | 編集する    |
| 食物アレルギー報告書             | 未提出   | 編集する    |
| 食堂利用・野外炊飯食材注文書         | 未提出   | 編集する    |
| 活動計画表(確認用)             | -     | EXCEL出力 |

| 利用許可申請書 |                  |                            |
|---------|------------------|----------------------------|
|         | 1.00             | 利用団体所属 🏶 👻                 |
|         | H                | 研修会の名称*                    |
|         | 研修の目的            | * •                        |
| 5       | 利用期間<br>2024年11月 | 27日(水)~2024年11月27日(水) 0泊1日 |
|         |                  | ■ 利用施設                     |
|         | □ 宿泊室 □          | キャンプ場 🔲 営火場 🔲 テントサイト 🔲 その他 |

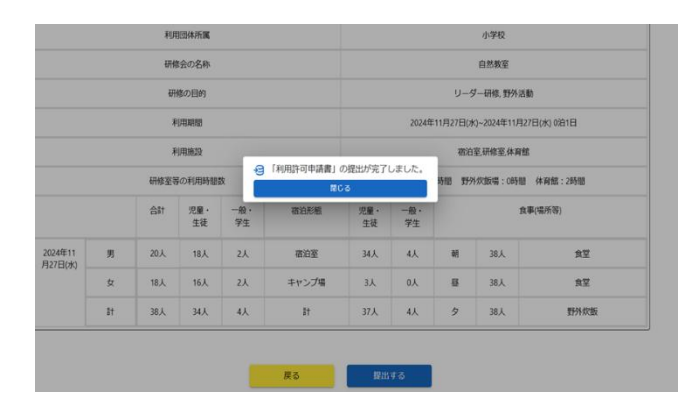